## Submitting a CSR (Customer Service Request) through SchoolDude

#### First, Register your SchoolDude Account using Account Number 594701301

Go to: <u>https://login.myschoolbuilding.com (you may want to bookmark this site)</u>.

Complete the fields below, including your CUSD email and CUSD direct phone number.

\*The password for your SchoolDude account does not sync with your computer account. This password will not expire.

| Never Submitted a SchoolDude Request? Register Here!                                                                                              |                                      |   |  |  |  |  |
|----------------------------------------------------------------------------------------------------|--------------------------------------|---|--|--|--|--|
| Account Number                                                                                                    |                                      |   |  |  |  |  |
| 594701301                                                                                                    |                                      | ] |  |  |  |  |
| First Name                                                                                                    | Last Name                            |   |  |  |  |  |
| MyFirstName                                                                                                    | MyLastName                           |   |  |  |  |  |
| Phone Number                                                                                                    |                                      |   |  |  |  |  |
| 480-123-4567                                                                                                    |                                      |   |  |  |  |  |
| Email                                                                                                    |                                      |   |  |  |  |  |
| lastname.firstname@cusd80.com                                                                                                    |                                      | ] |  |  |  |  |
| New Password                                                                                                    |                                      |   |  |  |  |  |
| •••••                                                                                                    |                                      |   |  |  |  |  |
| Passwords are case sensitive and mu                                                                                                    | ust be at least six characters long. |   |  |  |  |  |
| Confirm Password                                                                                                    |                                      |   |  |  |  |  |
| •••••                                                                                                    |                                      |   |  |  |  |  |
| Register                                                                                                    |                                      |   |  |  |  |  |
| NOTE: Registration will be complete after you submit your first request.<br>New users are not saved until their first request has been submitted. |                                      |   |  |  |  |  |

Continue...

### How to submit a CSR once you have set up your SchoolDude account.

Log into SchoolDude with your CUSD email and the password you have chosen.

| Current SchoolDude User? Login Here! |                  |         |  |  |  |  |  |
|--------------------------------------|------------------|---------|--|--|--|--|--|
| Email                                | Password         |         |  |  |  |  |  |
| lastname.firstname@cusd80.c          | ••••••           | Sign In |  |  |  |  |  |
|                                      | Forgot Password? |         |  |  |  |  |  |

If you have forgotten your password, click on **Forgot Password**. A password link will be sent to your CUSD email. Once you sign in to SchoolDude, you will automatically be routed to the **Maint Request** tab.

Select the IT Request Tab for technology CSR's (computer, password, telephone, Infinite Campus, etc.)

| Maint Request | IT Request | Schedule Request | Inventory Request | My Requests | Settings |
|---------------|------------|------------------|-------------------|-------------|----------|
|               |            |                  |                   |             |          |

Step 1: Your information will populate based on your account set up responses. *To update your phone number, click on the Settings Tab.* 

Step 2: Choose your location from the drop down menu. Enter the area/room number.

Step 3: Choose your problem type based on the drop down menu. Example: CPU/Computer, Password, Projector, etc. If you are not sure what to choose, select Miscellaneous/Questions (IT).

# If you have multiple technology issues, submit a separate CSR for <u>each category</u>. CSR's are routed to specific technicians. Example: Computer, Projector, Password, Telephone issues are assigned to different techs.

Step 4: Enter a detailed description of your problem.

Step 5: Enter the tag number (Property Of #) on the equipment. If you are having an issue with a computer, please include the tag on the computer, <u>not</u> the sticker on the monitor. This is especially important in labs.

Step 8: If you would like to include an attachment (ex: screen shot of an error message, see those instructions below).

Step 9: The submittal password is: technology (all-lowercase).

Note: if you enter this password and it is invalid; please ensure you are on the "IT Request" tab. If not, you will need to resubmit your CSR.

Step 10: Click Submit. By default, you will be notified when your CSR request has been received and again when it is completed.

**Need to check the status of a CSR?** Click on the **MY REQUESTS** tab. If you need an update, please email the Help Desk and include the CSR number. Do not resubmit another CSR.

#### How to take a screen shot and attach with your CSR.

There are various ways to capture a screen shot. One way is using the **Print Screen** feature.

To capture your entire screen and automatically save the screenshot, tap the **Windows key + Print Scrn** Your screen will briefly go dim to indicate that you have taken a screenshot.

The screenshot will be automatically be saved in the Pictures > Screenshots folder.

Click on Attach New File and browse to the Screenshots Folder to Submit.